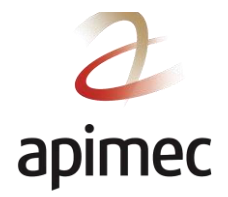

# GUIA DE USUÁRIO – AGENDAMENTO E REALIZAÇÃO DE EXAMES

#### Sumário

| Realizar o primeiro login e alterar a senha | 2  |
|---------------------------------------------|----|
| Agendar o exame                             | 4  |
| Recomendações sobre equipamentos            | 5  |
| niciando o exame                            | 9  |
| Durante o exame                             | 10 |
| Cancelamento e reagendamento de um exame    | 11 |

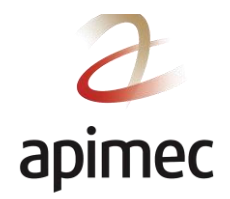

# Realizar o primeiro login e alterar a senha

- 1. Acesse o link enviado com suas credenciais de acesso <u>https://apimec.youtestme.com/</u>.
- 2. Se quiser, altere a linguagem da plataforma no campo "Application language".
- 3. Insira seu usuário no campo "Username" e senha no campo "Password".

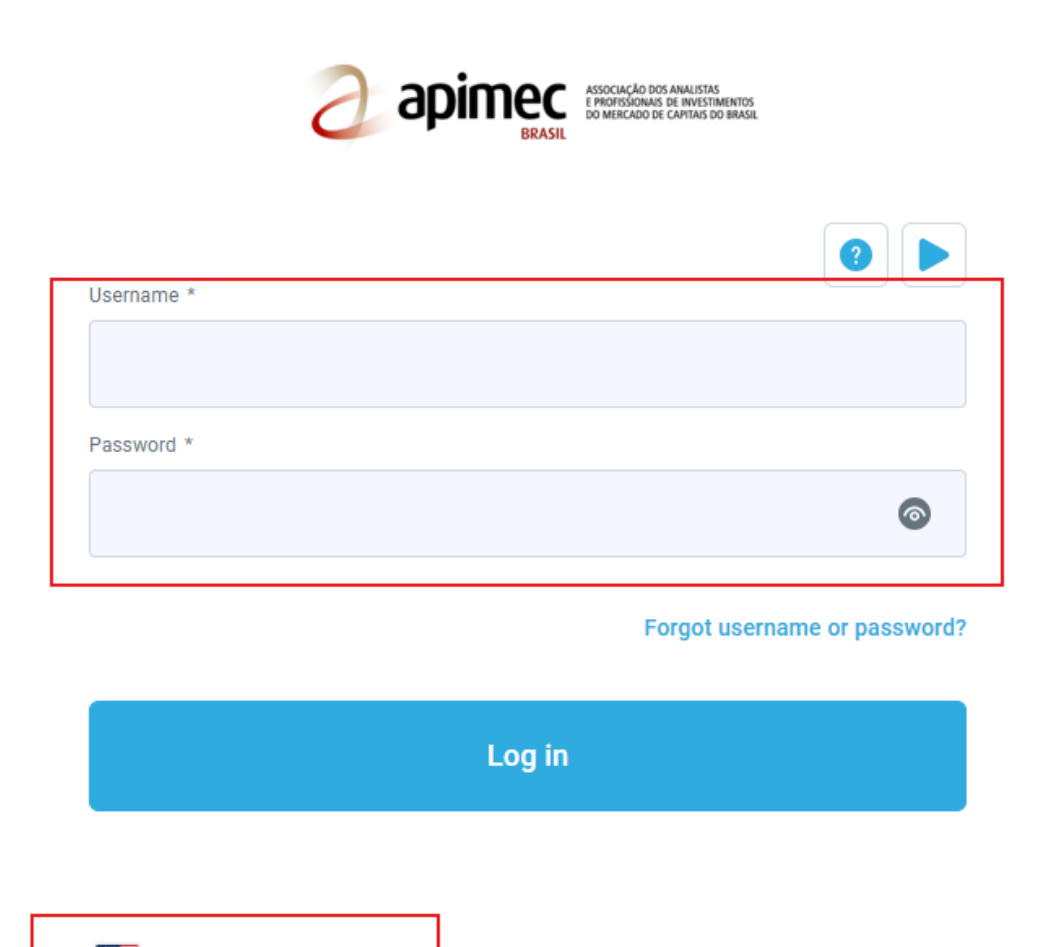

Application language

Contact support

4. Posicione o mouse sobre o **Ícone de Usuário**, no canto superior direito, e clique sobre a opção **"Meu Perfil"**.

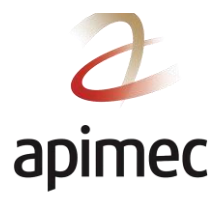

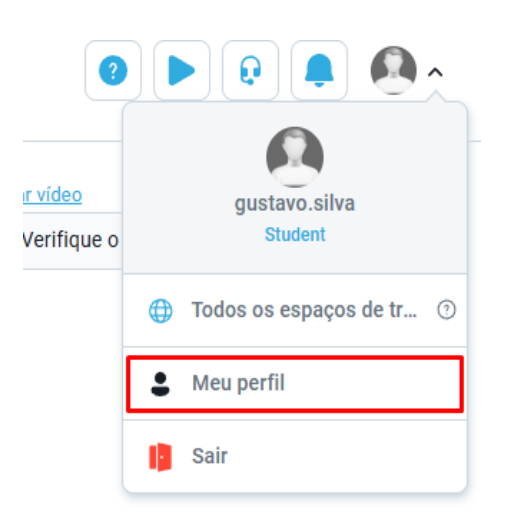

5. Selecione em "Meu Perfil", na barra lateral na esquerda, a opção "Configurações de senha"

| Informação da conta                |
|------------------------------------|
| Informação pessoal                 |
| Configurações de senha             |
| Autenticação de dois fatores (2FA) |
| Anexos                             |
| Acessibilidade                     |

6. Aparecerão as instruções para criar uma nova senha.

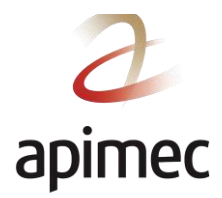

# Agendar o exame

 Após realizar o login na plataforma <u>https://apimec.youtestme.com/</u> com seu usuário e senha, no

Menu Lateral, clique em "Meus testes".

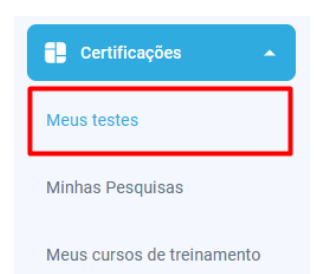

2. O exame escolhido na inscrição irá aparecer. Em seguida, selecione a opção **"Escolha a** sessão".

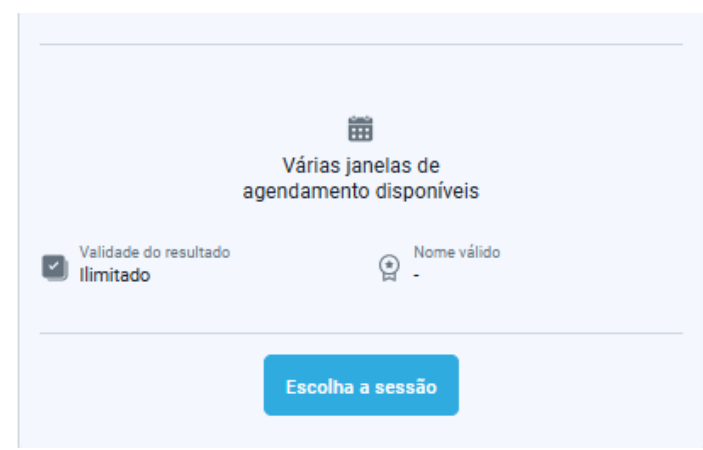

- 3. Escolha a melhor data para realizar o seu exame.
- 4. Em seguida, clique em "Agendar".

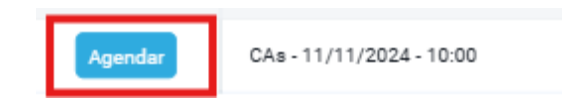

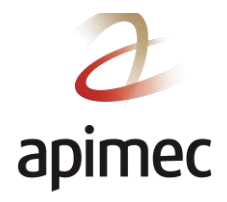

5. Serão exibidos os campos com os detalhes do seu agendamento, conforme descrito abaixo:

| Selecione a sessão na qual o<br>pagamento seja efetuado, o | deseja fazer o teste. As sessões marc<br>cancelamento não tem devolução aut | adas com 'Reservar' não ex<br>comática, mas o cancelamen | gem pagamento. As sessões maro<br>ito deve ser efetuado atravês de so | adas com Compra'exigem pagamento.<br>licitação ao administrador do sistema. | A sessão pode ser cancelada até o | piazo de cancelamento específica | edo. Ceso o        |
|------------------------------------------------------------|-----------------------------------------------------------------------------|----------------------------------------------------------|-----------------------------------------------------------------------|-----------------------------------------------------------------------------|-----------------------------------|----------------------------------|--------------------|
| Ações                                                      | Sessão de teste 👔 🗛                                                         | Status 📬 🖪                                               | Ingresso a partir de: 🧳 🕻                                             | Encerramento do ingresso as                                                 | Prazo de reserva 🕫 🗄              | Prazo de cancelamento 🖡          | Assentos disponíve |
|                                                            | Q. Procurar                                                                 | Selecione um 🗸                                           |                                                                       |                                                                             |                                   |                                  |                    |
| Reserve um assento                                         | CP RPPS - 17/04/2025                                                        | Disponível ag                                            | Apr-17-2025 09:21 AM BRT                                              | Apr-18-2025 09:22 AM BRT                                                    | Apr-17-2025 01:39 PM BRT          | Apr-17-2025 02:39 PM BRT         | 5                  |
|                                                            | CP RPPS - 17/04/2025                                                        | Disponivel eq                                            | Apr-17-2025 10:40 AM BRT                                              | Apr-24-2025 10:40 AM BRT                                                    | Apr-17-2025 10:40 AM BRT          | Apr-24-2025 10:40 AM BRT         | 4                  |

- A. "Sessão de teste": exibe a data e o horário da prova;
- B. "Status": indica a situação do exame;
- C. "Ingresso a partir de": exibe o início do horário para ingressar no exame;
- D. "Encerramento do Ingresso as": indica o fim do horário para ingressar no exame;
- E. "Prazo de reserva": indica a data limite para selecionar a sessão; e
- F. **"Prazo de cancelamento"**: indica a data limite para cancelar o agendamento da sessão.

### Recomendações sobre equipamentos

Para garantir que o exame seja realizado sem surpresas ou empecilhos, recomendamos que você verifique seu equipamento antecipadamente e esteja atento aos pontos abaixo:

- 1. Tenha uma webcam: o fiscal pedirá uma visão 360° do seu ambiente para liberar o seu exame. Por isso, tenha uma câmera que possibilite essa solicitação, ainda que precise mover o equipamento manualmente.
- 2. Tenha um microfone para falar com o fiscal.
- 3. Utilize apenas um monitor. Lembrando que, conforme descrito no regulamento, não serão permitidos outros monitores e/ou televisores no ambiente, mesmo que desligados.
- 4. Rede de internet estável. Recomendamos a utilização de cabo ethernet para a conexão do equipamento na internet para evitar instabilidade com conexões wi-fi.
- 5. Cópia digital do documento devidamente atualizado para que o fiscal possa reconhecê-lo.

### Verificação dos equipamentos

- 1. Realize o login na Plataforma (apimec.youtestme.com/) com usuário e senha.
- 2. No Menu Lateral, clique em "Meus testes".

| Certificações              |
|----------------------------|
| Meus testes                |
| Minhas Pesquisas           |
| Meus cursos de treinamento |

Se estiver com alguma dúvida, por favor, nos contate no e-mail: suporte@fkpartners.com ou envie uma mensagem no WhatsApp: (11) 3539-8622

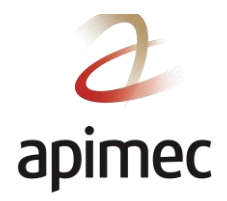

3. No canto superior direito, selecione "Verifique o equipamento".

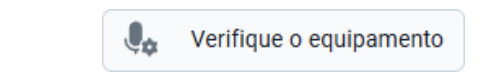

4. Clique em "Permitir" e "Permitir ao acessar o site".

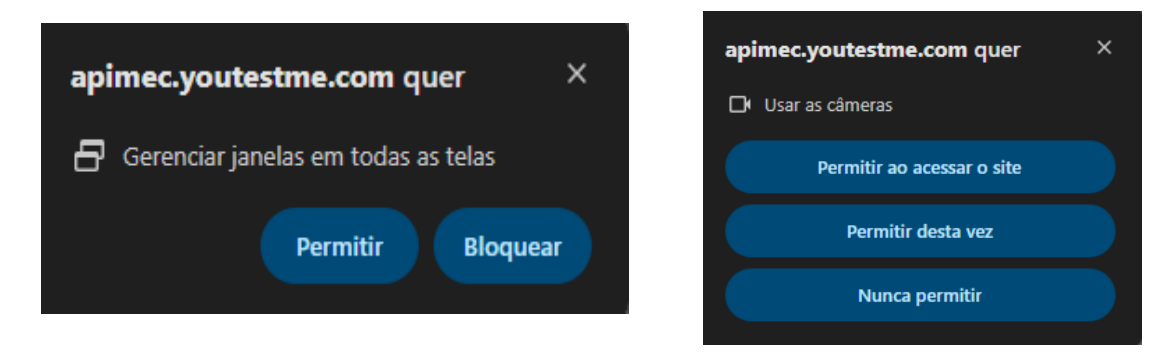

5. Em "Tela cheia", selecione a imagem acima do texto "Tela cheia" para permitir a verificação da sua tela e clique em "Compartilhar".

| Guia do Chrome | Janela | Tela cheia |
|----------------|--------|------------|
|                | - and  |            |
| Tela cheia     |        |            |
|                | _      |            |

6. Clique em "Próximo".

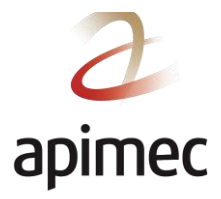

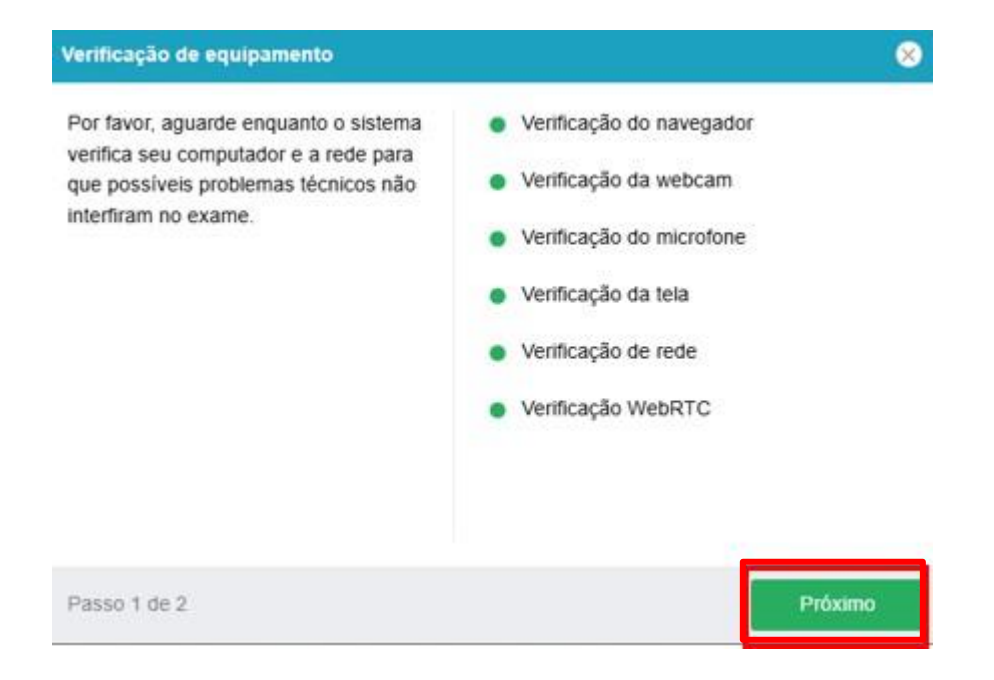

7. Tire uma foto mantendo seus ombros dentro do círculo vermelho.

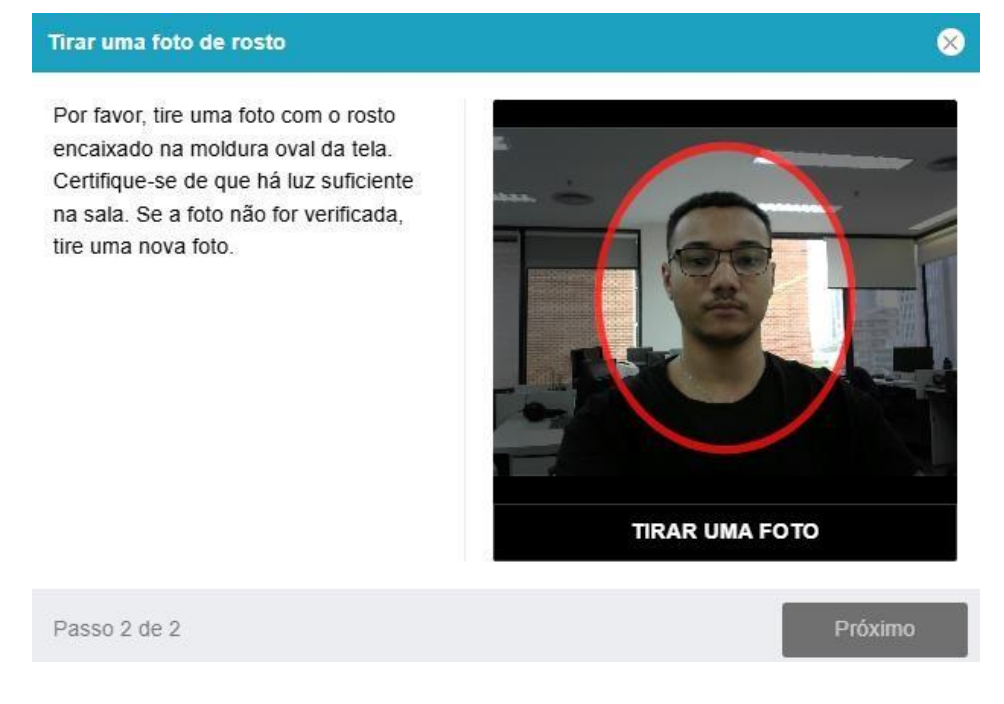

8. Após tirar sua foto, clique em "Próximo".

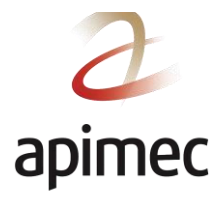

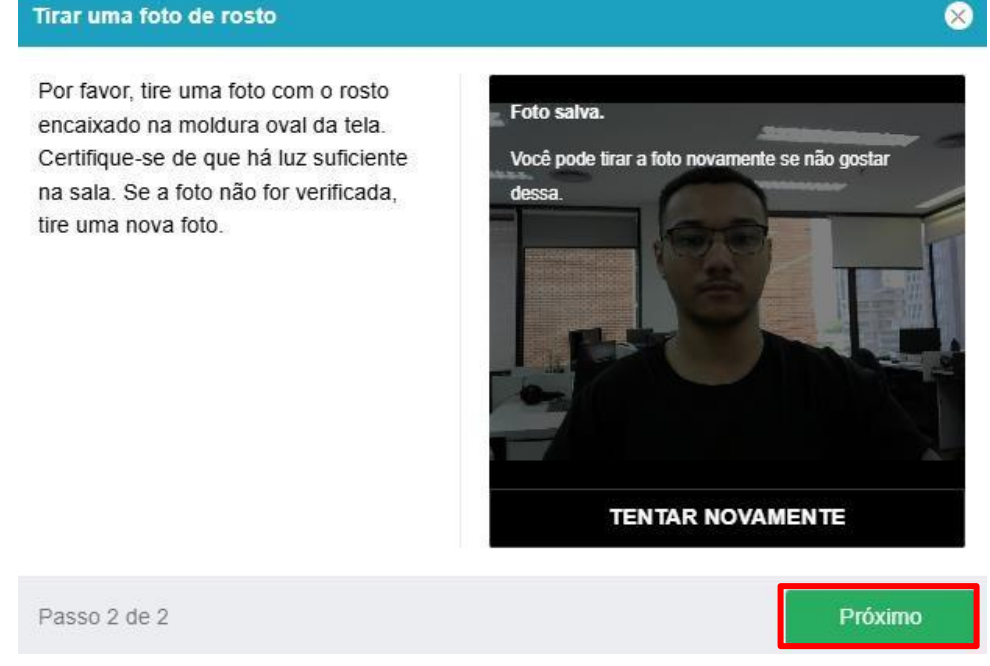

9. Assim que a mensagem abaixo for exibida no canto superior direito, você saberá que finalizou o processo de verificação do equipamento.

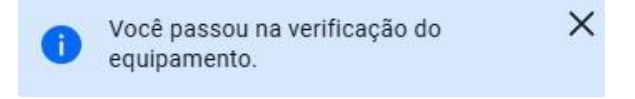

X

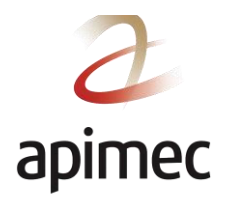

## Iniciando o exame

1. Realize o login na Plataforma Login (apimec.youtestme.com) com seu usuário e senha.

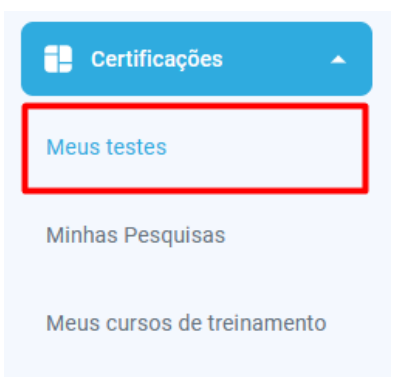

- 2. No Menu Lateral, clique em "Meus testes".
- 3. Na data e horário agendados, o exame irá aparecer. Clique na opção "Começar".

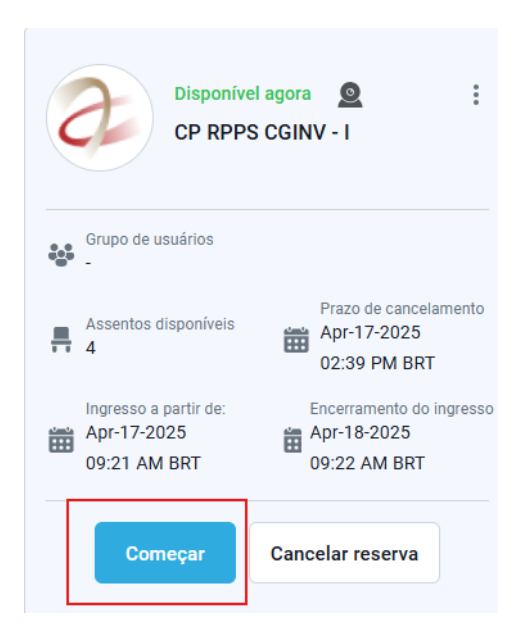

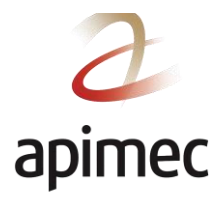

- 4. Ao ingressar na prova, você verá uma mensagem indicando que a prova foi pausada, pois o fiscal precisará validar os documentos para liberar a prova. O processo poderá demorar alguns minutos, pois todos os candidatos terão que ser avaliados individualmente.
- 5. Os fiscais lhe solicitarão que anexe seu documento de identificação e que mostre, em 360 graus, o ambiente em que está. Lembre-se de que não poderá haver outras pessoas no ambiente.
- 6. Após essas etapas, seu exame será iniciado.

#### Durante o exame

1. Leia as questões sem verbalizá-las e selecione a resposta que acredita ser a correta clicando na **bolinha em branco** localizada na lateral direita da alternativa.

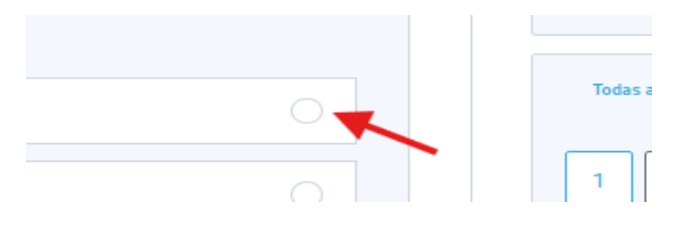

2. Caso precise utilizar a calculadora digital fornecida pela plataforma, basta selecionar a opção indicada na imagem abaixo.

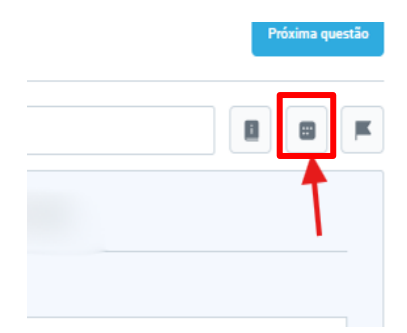

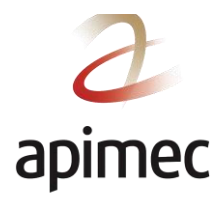

3. Para ocultar o chat durante a realização da prova, basta clicar no ícone indicado abaixo.

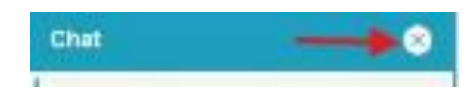

Caso precise da ajuda dos fiscais, você pode falar pelo microfone ou utilizar o chat.

#### Cancelamento e reagendamento de um exame

- 1. O exame pode ser reagendado apenas uma vez, obedecendo ao prazo de até oito dias que antecede a data do primeiro agendamento. Portanto, confirme se o prazo está dentro do estipulado no regulamento.
- 2. Realize o login na Plataforma Login (youtestme.com) com seu usuário e senha.
- 3. No Menu Lateral, clique em "Meus testes".

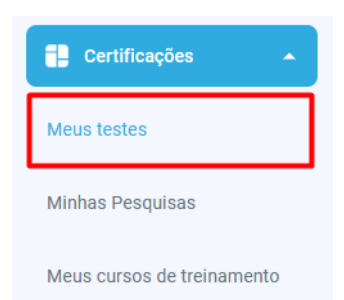

4. O exame em que você está inscrito irá aparecer. Após isso, clique em "Cancelar reserva".

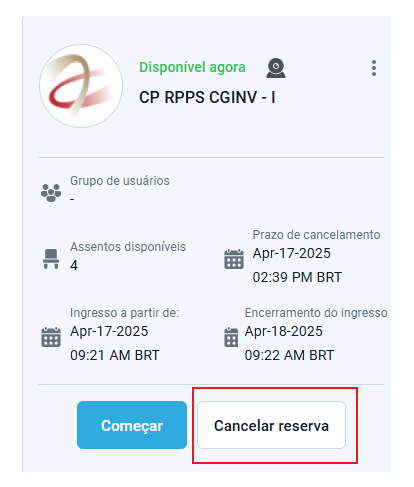

5. Na caixa de diálogo, clique em "Sim" para confirmar o cancelamento.

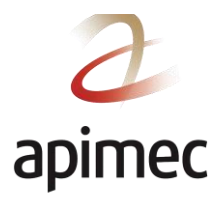

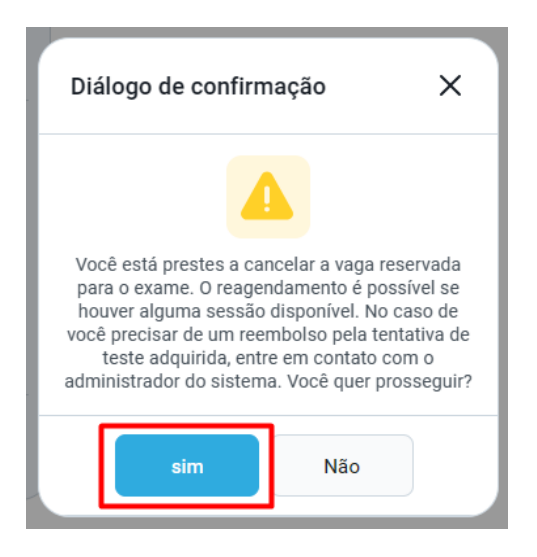

6. Para realizar um novo agendamento, siga os passos descritos no tópico **"Agendar o exame"**, contido neste documento.